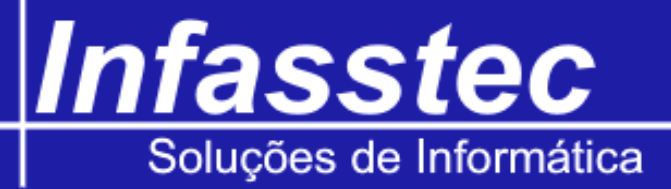

## **Cadastro Bancário**

Para armazenar os dados bancários da empresa no INFAMAT<sup>®</sup> é muito simples e fácil, clique no menu Cadastros e em seguida clique em Cadastro Bancário, assim como nos mostra a imagem. Logo em seguida surgirá uma tela referente aos dados de cadastramento bancário da empresa. Veja abaixo:

| Cadastros | Consultas       | Administração                  | Utilitários |
|-----------|-----------------|--------------------------------|-------------|
| Cadas     | stro de Cartão  | Consumo                        |             |
| Cadas     | stro Bancário   |                                |             |
| Cada      | stro de Plano   | de Contas                      |             |
| Cada      | stro de Histór  | ico Padrão                     |             |
| Cada      | stro Centro d   | e Custo e Despesa              | а           |
| Cada      | stro Contrato   | s                              |             |
| Cadas     | stro Pagamer    | nto/Rece <mark>bi</mark> mento |             |
| Cada      | stro Colabora   | dor                            |             |
| Cadas     | stro Forneced   | lores                          |             |
| Cada      | stro Grupo de   | Produtos                       |             |
| Cadas     | stro Produto    |                                |             |
| Cada      | stro Kit de Pro | oduto                          |             |
| Cada      | stro Kit Custo  | mizado                         |             |
| Cada      | stro de Veícul  | os                             |             |
| Cadas     | stro de Ativid  | ades O.P.                      |             |
| Cada      | stro Clientes   |                                |             |

| 👘 Emissões Codas | tros Consultas Ad | ninistreção Utilitários Sobre<br>Cadast<br>Denco: | ro Banca             | ário      | ×          | Para registrar uma                               |  |
|------------------|-------------------|---------------------------------------------------|----------------------|-----------|------------|--------------------------------------------------|--|
|                  | Ayência:          | - Cunta:                                          | - Saldo Inicial: R\$ | Carteira: |            | nenhum campo poderá<br>ficar sem ser preenchido. |  |
|                  | Controle          | Banco                                             | Agência              | Conta     | Carteira   |                                                  |  |
| F2-Sa            | lvar/Alterar      |                                                   |                      |           | F8-Excluir | F10-Sair                                         |  |

| Controle: | Código de auto numeração para controlar as contas que serão inseridas.              |
|-----------|-------------------------------------------------------------------------------------|
| Banco:    | Escolha o banco em uma listagem, perceba que ao escolher surgirá o código do banco. |
| Agência:  | Informe o número da agência e seu dígito, caso não possua dígito complete com zero. |

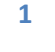

## Infasstec Soluções de Informática

| Conta:         | Informe o número da conta e seu dígito, caso não possua digito complete com zero.    |
|----------------|--------------------------------------------------------------------------------------|
|                |                                                                                      |
| Carteira:      | Informe o número da carteira                                                         |
| Cartena        |                                                                                      |
| Saldo Inicial: | Este campo é muito importante, caso a empresa não for utilizar movimentação bancária |
|                |                                                                                      |
|                | preencha somente com 0, agora se a empresa for utilizar a movimentação hancária deve |
|                | precienta somente com o, agora se a empresa for attizar a movimentação bancana deve  |
|                | car informada para o fluxo postorior                                                 |
|                |                                                                                      |
|                |                                                                                      |

| Gravar   Alterar | O botão gravar serve para salvar as alterações no formulário, já o botão alterar permite |
|------------------|------------------------------------------------------------------------------------------|
|                  | fazer alterações nos dados do cliente sem que haja necessidade de recadastrá-lo.         |
| Excluir:         | Exclui o registro do cliente em questão.                                                 |
| Sair:            | Fecha a janela de cadastramento dentro do sistema INFAMAT <sup>®</sup> .                 |